## **Update Your Information**

## **To Receive Important Notifications From Your Y.**

- 1. Visit counter.hamiltonymca.org
- 2. To login to your account, click "Login" under the person icon on the top right of the page.
- 3. Log in with your YMCA account credentials. *Your credentials are the same if you have previously logged in.* If you have not, your login is the primary e-mail associated with your account and the password is your initials and digits of your birthday. Example: John Doe born on 11/22/2014 would be JD112214.
- 4. Hover over the person icon on the top right of the page and click "account."
- 5. Update your information and click "save."

Updating your information allows the Hamilton Area YMCA to communicate important changes and happenings at the Y. During this time where we're all socially distanced, our communication is primarily electronic. We ask that you take time to update critical contact information. We will be sharing information regarding re-opening when the time comes as well as changed policies and procedures.